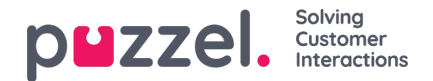

## **Case Browser**

Case browser option allows you to search for a specific case/cases associated with an agent. You can specify a time range to list all the cases against an agent in that duration. Each record consists details about when the case was opened and closed, case type associated with it, the queue it was in, the closure and outcome of a case.

## Case browser

The Case browser lets you search for specific cases associated with an agent. From the list of results you can get the dialog transcript and details about the dialog.

|                              |                 |               | 10 😡 |   |       |
|------------------------------|-----------------|---------------|------|---|-------|
| Type to search by name or id |                 | m 00:00       |      | 1 | 23:59 |
|                              |                 |               |      |   |       |
| Get first 💮                  | Number of cases | s to retrieve |      | _ | _     |

## ResultTotal number of retrieved cases: 100 Load 100 more

| # | Date ~     | Opened ~ | Closed Y | Agent ~                                  | Case type 👻    | Group ~    | Closure ~        | Outcome  |
|---|------------|----------|----------|------------------------------------------|----------------|------------|------------------|----------|
| 1 | 03/25/2022 | 10:36 AM | 10:44 AM | tiskovic                                 | Hemsida        | Kundtjänst | Produkt finns på | Neutral  |
| 2 | 03/25/2022 | 10:24 AM | 10:31 AM | er                                       | BOT Intro Case | BOTDev     | BOT inaktivitet  | Positive |
| 3 | 03/25/2022 | 10:18 AM | 10:20 AM | ,er                                      | BOT Intro Case | BOTDev     | Dialog stängd av | Positive |
| 4 | 03/25/2022 | 10:16 AM | 10:23 AM | er                                       | BOT Intro Case | BOTDev     | BOT inaktivitet  | Positive |
| 5 | 03/25/2022 | 10:05 AM | 10:14 AM | er                                       | BOT Intro Case | BOTDev     | BOT inaktivitet  | Positive |
| 6 | 03/25/2022 | 10:03 AM | 10:09 AM | iovic                                    | Kundklubb      | Kundtjänst | Koppla medlems   | Neutral  |
| 7 | 03/25/2022 | 9:49 AM  | 9:58 AM  | or or or or or or or or or or or or or o | Hemsida        | Kundtjänst | Lagersaldo       | Neutral  |

You can also perform search based on case id by toggling to **Search by case ID** tab. Enter the case ID and click on get cases.

To view details of a case, click on it to open the case details window. The case ID is at the top of the window and the details are presented in two tabs:

• Transcript : Along with other basic information, it also contains the transcript from the chat with the visitor

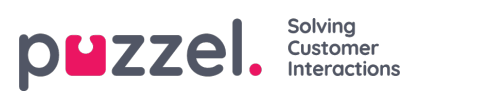

| Case                                      | browser                   |                     | Case Details                     | Case ID: 4EE4                                   | 0891-2D37-430F-832D-D64                                     | E5A1F418D ×          |                               |           |  |
|-------------------------------------------|---------------------------|---------------------|----------------------------------|-------------------------------------------------|-------------------------------------------------------------|----------------------|-------------------------------|-----------|--|
| The Case browser lets you search for spec |                           |                     | Transcript Overview              |                                                 |                                                             |                      | and details about the dialog. |           |  |
| Sear                                      | rch by agent              | Search by case I    | VergicBOT                        | м                                               | □ Sho                                                       | w visitor navigation |                               |           |  |
| By a                                      | gent 💿                    |                     | Visitor - 10:18                  | 3:55 AM                                         |                                                             |                      |                               |           |  |
| Ту                                        | pe to search by           | name or id          | E1 Visitor                       | information - 10:18:                            | 5 AM                                                        |                      |                               |           |  |
| Get f                                     | first 💿<br>ewest 🔿 Oldest |                     | Name<br>Message                  | mikaela<br>mikaela                              |                                                             |                      |                               |           |  |
| 0 in                                      | clude ongoing o           | cases               | Boten Birger<br>Hej mikaela!     | - 10:18:57 AM                                   |                                                             |                      |                               |           |  |
| Resu                                      | tTotal numbe              | r of retrieved case | Det är jag som                   | n är Birger, Granngård<br>nikens värld, men ska | ens digitala gårdstomte. 🤧<br>försöka hiälpa dig så gott ja | e kan 💻              |                               |           |  |
| #                                         | Date                      | Y Opened Y          | Om jag inte ka<br>kollegor (inom | an svara på din fråga k<br>n våra öppettider).  | an du istället chatta med er                                | n av mina mänskliga  | Closure Y                     | Outcome = |  |
| 1                                         | 03/25/2022                | 10:36 AM            | Vill du komma                    | a tillbaka till startmeny                       | rodukt finns på                                             | Neutral              |                               |           |  |
| 2                                         | 03/25/2022                | 10:24 AM            | "Disla and"                      |                                                 |                                                             |                      | OT inaktivitet                | Positive  |  |
| 3                                         | 03/25/2022                | 10:18 AM            |                                  |                                                 | Close                                                       | Delete Case data     | ialog stängd av               | Positive  |  |
| 4                                         | 03/25/2022                | 10:16 AM            |                                  |                                                 |                                                             |                      | OT inaktivitet                | Positive  |  |
| 5                                         | 03/25/2022                | 10:05 AM            | 10:14 AM Bot                     | ten Birger                                      | BOT Intro Case                                              | BOTDev               | BOT inaktivitet               | Positive  |  |
| 6                                         | 03/25/2022                | 10:03 AM            | 10:09 AM Uro                     | os Jovanovic                                    | Kundklubb                                                   | Kundtjänst           | Koppla medlems                | Neutral   |  |

Overview : This tab gives you all the information about the case including the opportunity that was identified, solution
presented and the outcome of the case

| er                               |                    | Case Details        | 5 Case        | ID: 4EE40B91-2           | D37-430F-832D-D64  | 4E5A1F418D       | ×                        |                 |          |
|----------------------------------|--------------------|---------------------|---------------|--------------------------|--------------------|------------------|--------------------------|-----------------|----------|
| er lets                          | you search for spe | Transcript Overview |               |                          |                    |                  | nd details about the dia |                 |          |
| ent                              | Search by case     | c                   | State         | Closed                   |                    |                  |                          |                 |          |
|                                  |                    |                     | Opened        | 03/25/2022 10            | :18 AM             |                  |                          |                 |          |
| rch by                           | name or id         | Visit               | or platform   | Visitor                  | .20 AM             |                  |                          |                 |          |
|                                  |                    | Cu                  | rrent owner   | Boten Birger             |                    |                  |                          |                 |          |
| Opportunity                      |                    |                     |               | Övriga sidor             |                    |                  |                          |                 |          |
|                                  |                    |                     | Solution      | BOT                      |                    |                  |                          |                 |          |
| going o                          | oing cases Group   |                     |               |                          |                    |                  |                          |                 |          |
|                                  |                    |                     | Case type     | BOT Intro Cas            | e                  |                  |                          |                 |          |
|                                  |                    |                     | Closure       | Dialog stängd            | av BOT             |                  |                          |                 |          |
| umber of retrieved cases Outcome |                    |                     | Outcome       | Positive                 |                    |                  |                          |                 |          |
|                                  | Opened ~           |                     | Participants  | Boten Birger,<br>Visitor |                    |                  |                          | Closure ~       | Outcor   |
|                                  |                    | Co                  | nversations   | 8CB194A3-E63             | 32-4B01-8187-3FC14 | 41C75207         |                          |                 |          |
| 022                              | 10:36 AM           |                     | refNumber     | 41876                    |                    |                  |                          | rodukt finns på | Neutral  |
| 022                              | 10:24 AM           |                     |               |                          |                    |                  |                          | OT inaktivitet  | Positive |
| 022                              | 10:18 AM           |                     |               |                          | Close              | Delete Case data | ן ו                      | ialog stängd av | Positive |
| 022                              | 10:16 AM           | 1                   |               |                          |                    |                  |                          | OT inaktivitet  | Positive |
| 022                              | 10:05 AM           | TU:IA AM B          | oten Birger   |                          | BOT intro case     | BOIDEV           | в                        | OT inaktivitet  | Positive |
| 022                              | 10:03 AM           | 10:09 AM U          | ros Jovanovic |                          | Kundklubb          | Kundtjänst       | K                        | oppla medlems   | Neutral  |